## QuickCAD® in 1 Page

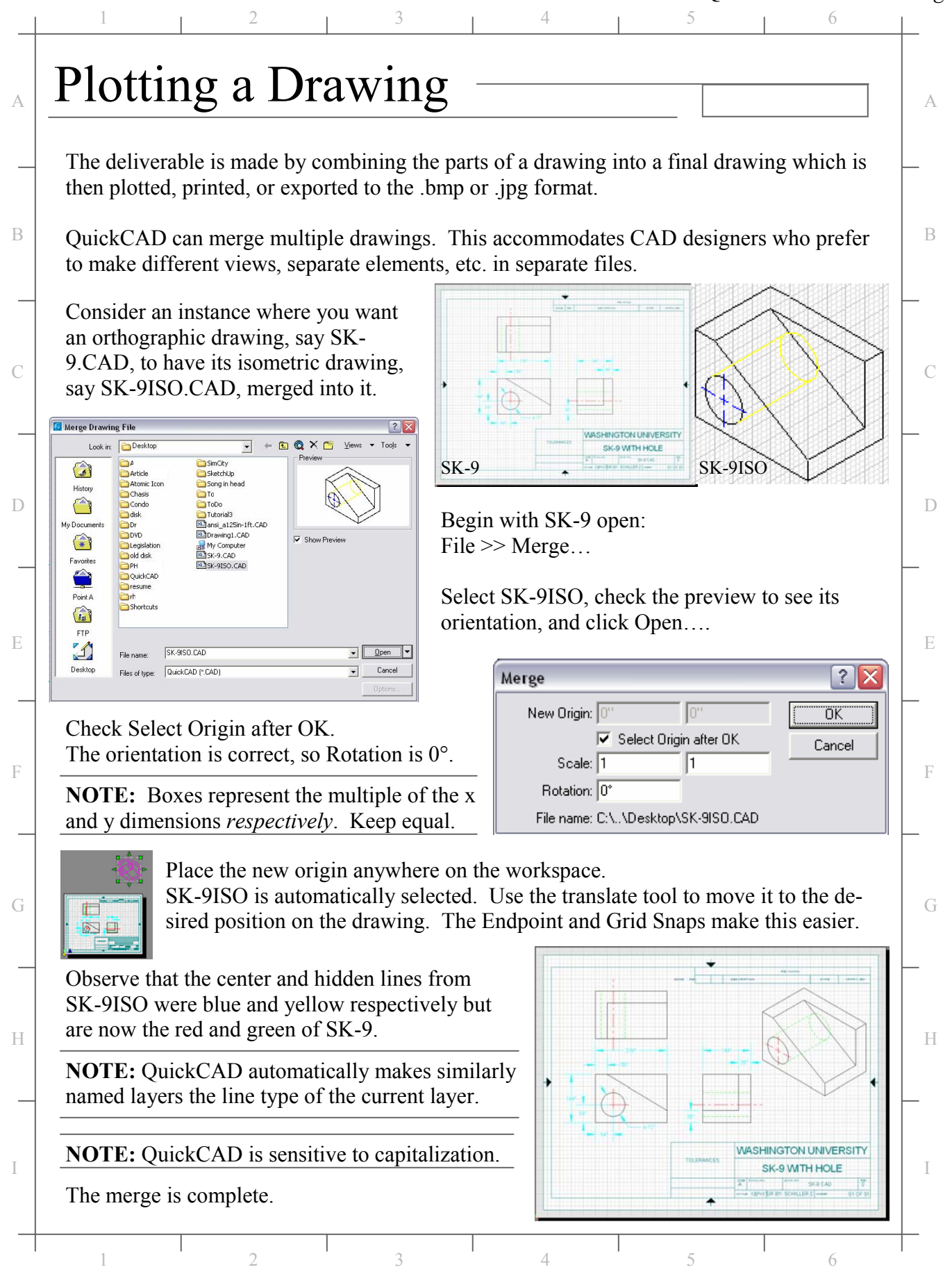

## QuickCAD® in 1 Page

| 1 2 3                                                                                                    | 4 5 0                                                                                                    |
|----------------------------------------------------------------------------------------------------|----------------------------------------------------------------------------------------------------|
| File >> Page Setup                                                                                                    | Page Setup                                                                                                    |
|                                                                                                    | Size Margins Printer Page                                                                                                    |
| Select the paper size and orientation. Here,                                                                                                    | C Priview                                                                                                    |
| choose the Standard Size of Letter in the                                                                                                    | Standard Size:                                                                                                    |
| Landscape orientation.                                                                                                    | Letter 8 ½ x 11 in                                                                                                    |
| -                                                                                                    | Landscape                                                                                                    |
| Click on the Printer Page tab.                                                                                                    | C Tiling Pattern:                                                                                                    |
|                                                                                                    | 1 1                                                                                                    |
| Page Setup                                                                                                    | C Custom Size:                                                                                                    |
| Size Margins Printer Page                                                                                                    | 11" 8.5"                                                                                                    |
| Paper Size: Preview                                                                                                    |                                                                                                    |
| Letter                                                                                                    | Define the size of the page                                                                                                    |
| 8.5" 11"                                                                                                    | OK Cancel                                                                                                    |
| Driver: Letter                                                                                                    |                                                                                                    |
|                                                                                                    | Both the Size and Printer Page selections                                                                                                    |
| Driver: Portrait                                                                                                    | must be the same to print correctly. Here                                                                                                    |
| Paper Source:                                                                                                    | select the Paper Size of Letter and the Pa-                                                                                                    |
| Automatically Select                                                                                                    | per Orientation of Landscape                                                                                                    |
|                                                                                                    | per orientation of Dundscupe.                                                                                                    |
| Setup printer page size, orientation and source                                                                                                    | File >> Print Preview                                                                                                    |
| OK Cancel                                                                                                    |                                                                                                    |
| Scaled is preferred since it prints at the scale                                                                                                    | set up in Drawing Options Scaled                                                                                                    |
| Succession is prototion since it primes at the scale                                                                                                    |                                                                                                    |
| Fither Fitted To selection will rescale the dre                                                                                                    | Fitted to Printer Page                                                                                                    |
| Either Fitted To selection will rescale the dra                                                                                                    | wing to fill single page.                                                                                                    |
| Either Fitted To selection will rescale the dra                                                                                                    | wing to fill single page.                                                                                                    |
| Either Fitted To selection will rescale the dra                                                                                                    | t view. Page View prints the screen view.                                                                                                    |
| Either Fitted To selection will rescale the dra Current View Current View Page View Extent View Extent View                                                                                                    | t view. Page View prints the screen view.<br>rawing.                                                                                                    |
| Either Fitted To selection will rescale the dra Current View Page View Extent View To print the grid, chec                                                                                                    | t view. Page View prints the screen view.<br>rawing.<br>k the grid box. If a drawing will print larger                                                                                                    |
| Either Fitted To selection will rescale the dra         Current View         Current View         Page View         Extent View         Tile         Exerct View         Tile         Exerct View         Formation of the grid, check         Current View         Current View         Current View         Extent View         To print the grid, check         than a single page, clide                                                                                                    | t view. Page View prints the screen view.<br>rawing.<br>k the grid box. If a drawing will print larger<br>ck the Tile button to preview the result. Print!                                                                                                    |
| Either Fitted To selection will rescale the dra  Current View Page View Extent View Tile Selection will rescale the dra  Current View Current View C | set up in Drawing Options.         awing to fill single page.         Fitted to Printer Page         Scaled         Fitted to Page         t view. Page View prints the screen view.         rawing.         k the grid box. If a drawing will print larger         ck the Tile button to preview the result. Print!                                                                                                    |
| Either Fitted To selection will rescale the dra         Current View         Current View         Current View         Current View         Current View         Current View         Current View         Current View         To print the entire d         To print the grid, chec         than a single page, clid         To export to .bmp or .jpg:                                                                                                    | set up in Drawing Options.         twing to fill single page.         Fitted to Printer Page         Scaled         Fitted to Page         t view. Page View prints the screen view.         rawing.         k the grid box. If a drawing will print larger         ck the Tile button to preview the result. Print!         File name:         SK-9.JPG         Save                                                                                                    |
| Either Fitted To selection will rescale the dra Current View Page View Extent View Tile ≤≤ ≥> ✓ Grid To export to .bmp or .jpg: File >> Save As                                                                                                    | set up in Drawing Options.         twing to fill single page.         Fitted to Printer Page         Scaled         Fitted to Page         t view. Page View prints the screen view.         rawing.         k the grid box. If a drawing will print larger         ck the Tile button to preview the result. Print!         File name:         SK-9.JPG         Files of type:         JPEG ("JPEG".JPEG)                                                                                                    |
| Either Fitted To selection will rescale the dra          Current View       Current View prints the current         Page View       Extent View prints the entire d         Extent View       To print the grid, check         Tile       Extent to .bmp or .jpg:         File >> Save As       Image View                                                                                                    | set up in Drawing Options.         awing to fill single page.         Fitted to Printer Page         Scaled         Fitted to Page         t view. Page View prints the screen view.         trawing.         k the grid box. If a drawing will print larger         ck the Tile button to preview the result. Print!         File name:       SK-9.JPG         Files of type:       JPEG (".JPG.".JPEG)         Cancel       Options                                                                                                    |
| Either Fitted To selection will rescale the dra Current View Page View Extent View Current View Current Current View Current Current Current Current Current Curr | set up in Drawing Options.         twing to fill single page.         Fitted to Printer Page         Scaled         Fitted to Page         t view. Page View prints the screen view.         rawing.         k the grid box. If a drawing will print larger         ck the Tile button to preview the result. Print!         File name:       Sk.9.JPG         Files of type:       JPEG ("JPEG)         Cancel       Options                                                                                                    |
| Either Fitted To selection will rescale the dra  Current View  Page View Extent View  Tile Selection will rescale the dra  Current View  Current View  Current View  Current View  Current View  Current View prints the current Extent View prints the entire d  To print the grid, check than a single page, clice To export to .bmp or .jpg: File >> Save As  Export Options  Image Size  Drawing Window                                                                                                    | set up in Drawing Options.         awing to fill single page.         Fitted to Printer Page         Scaled         Fitted to Page         t view. Page View prints the screen view.         rawing.         k the grid box. If a drawing will print larger         ck the Tile button to preview the result. Print!         File name:         SK-9.JPG         Files of type:         JPEG ("JPG," JPEG)         Cancel         Options         Select Files of type .JPG or .BMP.         Click Options                                         |
| Either Fitted To selection will rescale the dra Current View Page View Extent View Current View Current View  | Set up in Drawing Options.         awing to fill single page.         Fitted to Printer Page         Scaled         Fitted to Page         t view. Page View prints the screen view.         rawing.         k the grid box. If a drawing will print larger         ck the Tile button to preview the result. Print!         File name:       SK-9.JPG         Files of type:       JPEG (".JPG.".JPEG)         Cancel       Options         Select Files of type .JPG or .BMP.         Click Options                                              |
| Either Fitted To selection will rescale the dra Current View Page View Extent View Current View Current Current View Current View Current Current Current Current Current Curr | Set up in Drawing Options.          awing to fill single page.         Fitted to Printer Page         Scaled         Fitted to Page         t view. Page View prints the screen view.         rawing.         k the grid box. If a drawing will print larger         ck the Tile button to preview the result. Print!         File name:       Save         File of type:       JPEG ("JPG,"JPEG)         Cancel       Options         Select Files of type .JPG or .BMP.         Click Options         Select the View as done when printing.     |
| Either Fitted To selection will rescale the dra Current View Page View Extent View Current View Current View  | Set up in Drawing Options.   wing to fill single page.   Fitted to Printer Page Scaled Fitted to Page t view. Page View prints the screen view. trawing. k the grid box. If a drawing will print larger ck the Tile button to preview the result. Print! File name: SK-9.PG Files of type: JPEG (".JPG,".JPEG) Select Files of type .JPG or .BMP. Click Options Select the View as done when printing. The View of Marquee is the region                                                                                                    |
| Either Fitted To selection will rescale the dra Current View Page View Extent View Current View Current Current View Current Current View Current Current View Current Current Current View Current Current Curren | Set up in Drawing Options.   wing to fill single page.   Fitted to Printer Page Scaled Fitted to Page t view. Page View prints the screen view. trawing. k the grid box. If a drawing will print larger ck the Tile button to preview the result. Print! Files of type: JPG ("JPG."JPG) Select Files of type .JPG or .BMP. Click Options Select the View as done when printing. The View of Marquee is the region enclosed by a marquee.                                                                                                    |
| Either Fitted To selection will rescale the dra Current View Page View Extent View Current View Current View Current View Current View Current View Current View Current View Current View Current Color: Standard Color: Standard Color: Standard Color: Standard Current Current Cur | Set up in Drawing Options.   wing to fill single page.   Fitted to Printer Page Scaled Fitted to Page t view. Page View prints the screen view. rawing. k the grid box. If a drawing will print larger ck the Tile button to preview the result. Print! File name: SK-9.JPG Select Files of type .JPG or .BMP. Click Options Select the View as done when printing. The View of Marquee is the region enclosed by a marquee.                                                                                                    |
| Either Fitted To selection will rescale the dra Current View Page View Extent View Current View Current View Current View Current View Current View Current View Current View Current View Current Current Cur | Set up in Drawing Options.   wing to fill single page.   Fitted to Printer Page Scaled Fitted to Page t view. Page View prints the screen view. trawing. k the grid box. If a drawing will print larger ck the Tile button to preview the result. Print! File name: SK-9JPG Select Files of type .JPG or .BMP. Click Options Select the View as done when printing. The View of Marquee is the region enclosed by a marquee. For .JPG only, select the JPEG Ouality.                                                                               |
| Either Fitted To selection will rescale the dra Current View Page View Extent View Current View Current View Current View Current View Current View Current View Current View Current View Current Current Cur | Set up in Drawing Options.   wing to fill single page.   Fitted to Printer Page Scaled Fitted to Page t view. Page View prints the screen view. trawing. k the grid box. If a drawing will print larger ck the Tile button to preview the result. Print! File of type: JPG ("JPG."JPEG) Select Files of type .JPG or .BMP. Click Options Select the View as done when printing. The View of Marquee is the region enclosed by a marquee. For .JPG only, select the JPEG Quality. Ouick CAD does not support bitmap                                 |
| Either Fitted To selection will rescale the dra Current View Page View Extent View Current View Current View Current View Current View Current View Current View Current View Current View Current View Current Current Curren | Set up in Drawing Options.   awing to fill single page.   Fitted to Printer Page Scaled Fitted to Page t view. Page View prints the screen view. rawing. k the grid box. If a drawing will print larger ck the Tile button to preview the result. Print! File name: SK-9.JPG Save: Cancel Click Options Select Files of type .JPG or .BMP. Click Options Select the View as done when printing. The View of Marquee is the region enclosed by a marquee. For .JPG only, select the JPEG Quality. Quick CAD does not support bitmap compression.    |
| Either Fitted To selection will rescale the dra Current View Page View Extent View Current View Current View Current View Current View Corrent View Corrent View Corrent Corrent Color: Corrent Color: Corrent Color: Corrent Color: Color: Colo | Set up in Drawing Options.   wing to fill single page.   Fitted to Printer Page Scaled Fitted to Page t view. Page View prints the screen view. trawing. k the grid box. If a drawing will print larger ck the Tile button to preview the result. Print! File name: SK-0.PG Select Files of type .JPG or .BMP. Click Options Select the View as done when printing. The View of Marquee is the region enclosed by a marquee. For .JPG only, select the JPEG Quality. Quick CAD does not support bitmap compression.                                |
| Either Fitted To selection will rescale the dra Current View Page View Extent View Current View Current View Current View Current View Current View Current View Current View Current View Current View Current Current Curren | Set up in Drawing Options.   wing to fill single page.   Fitted to Printer Page Scaled Fitted to Page t view. Page View prints the screen view. trawing. k the grid box. If a drawing will print larger ck the Tile button to preview the result. Print! Files of type: SK-9.JPG Select Files of type .JPG or .BMP. Click Options Select the View as done when printing. The View of Marquee is the region enclosed by a marquee. For .JPG only, select the JPEG Quality. Quick CAD does not support bitmap compression. >>End Plotting a Drawing. |

Copyright © 2004 Craig W. Schiller